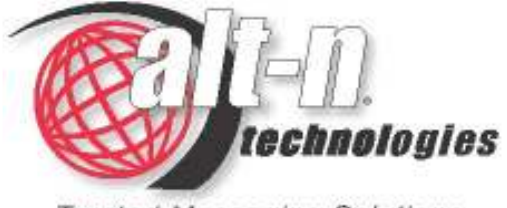

Trusted Messaging Solutions

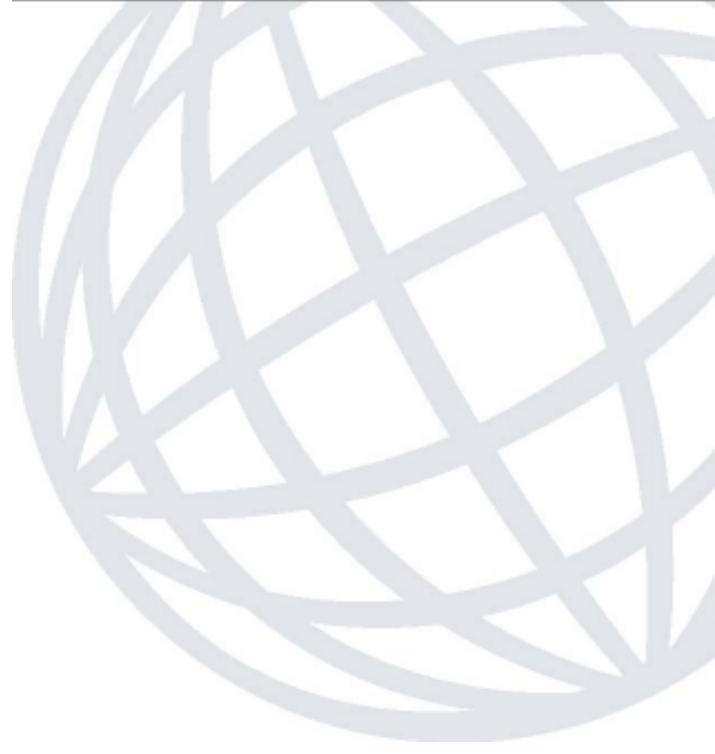

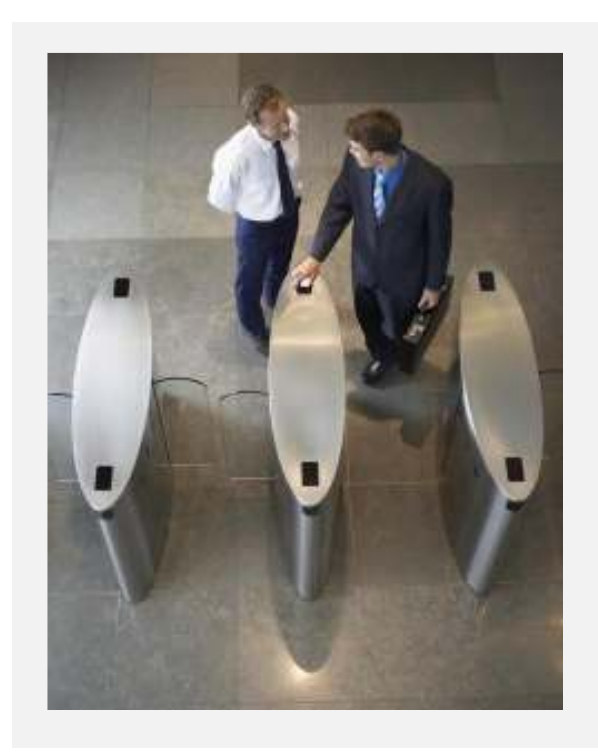

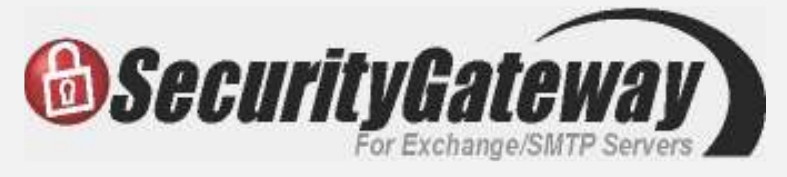

Guia Rápido de Instalação

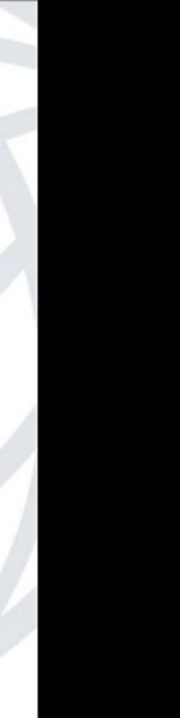

# Conteúdo

| Passo 1 – Download dos Arquivos de Instalação     | 3  |
|---------------------------------------------------|----|
| Passo 2 – Tela de Boas Vindas                     | 4  |
| Passo 3 – Termos de Licença                       | 5  |
| Passo 4 – Local de Instalação                     | 5  |
| Passo 5 – Informações de Registro                 | 6  |
| Passo 6 – Iniciar Instalação                      | 6  |
| Passo 7 – Seu Nome de Domínio                     | 7  |
| Passo 8 – Escolhendo Método de Verificação        | 8  |
| Passo 9 – Detalhes do Servidor de Email           | 9  |
| Passo 10 – Configuração da Conta do Administrador | 10 |
| Passo 11 – Configuração da Porta SMTP             | 11 |
| Passo 12 – Interface de Usuário HTTP              | 12 |
| Passo 13 – Passos Finais                          | 13 |
| Passo 14 – Login                                  | 14 |
| Instalação Completa                               | 15 |

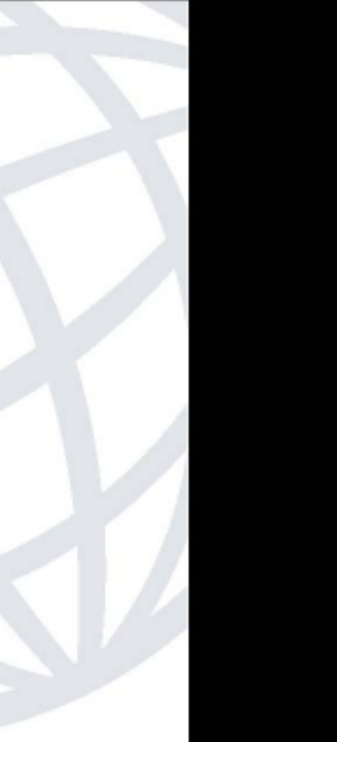

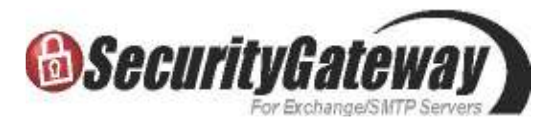

### Passo 1 — Download dos Arquivos de Instalação

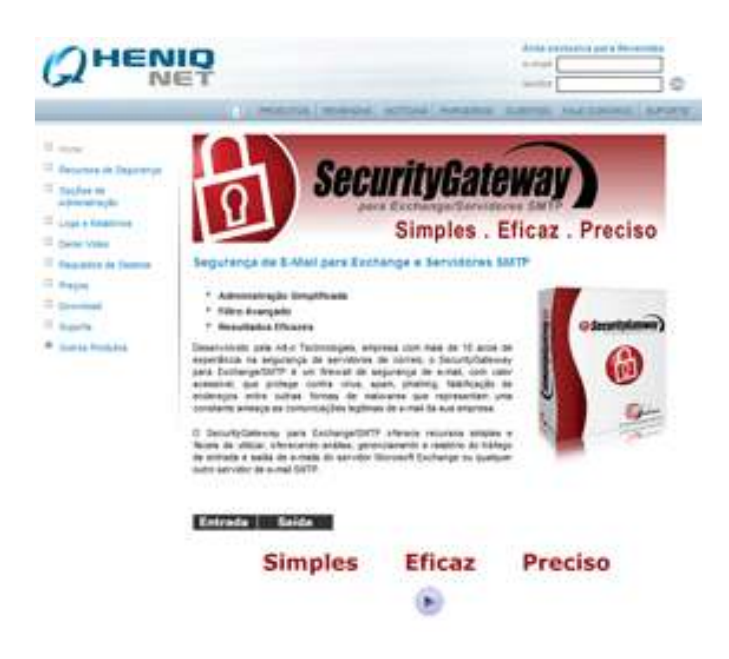

Faça o download em nosso site (<u>www.heniq.net</u>) das versões mais recentes do SecurityGateway e do ProtectionPlus:

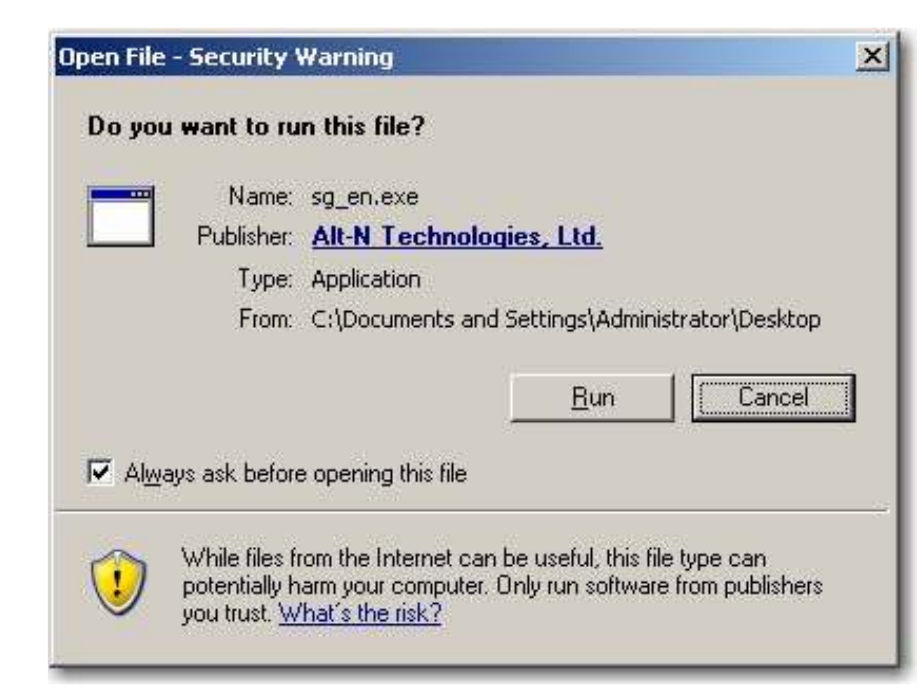

Clique duas vezes no executável de instalação do SecurityGateway para iniciar a instalação.

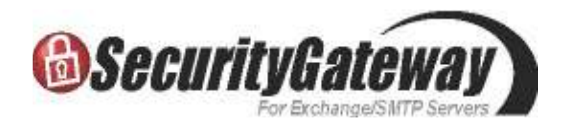

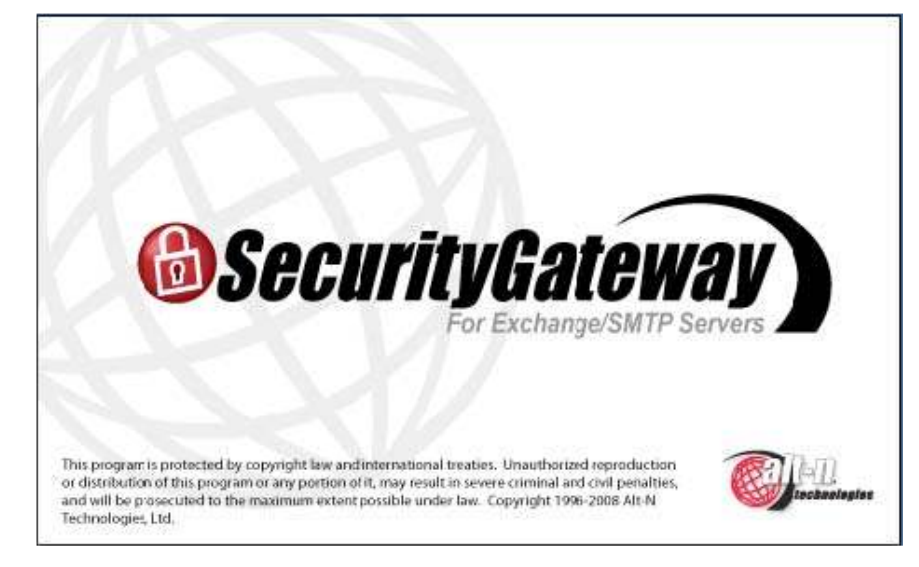

Assim que a instalação for iniciada, você irá observar a tela acima.

### Passo 2 – Tela de Boas Vindas

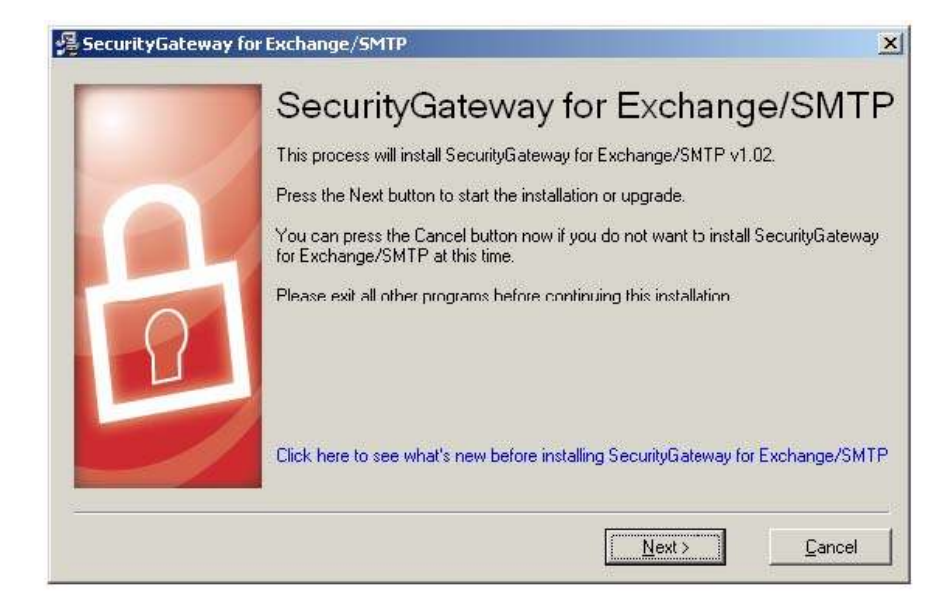

Na tela de boas vindas, clique no botão "Next" para prosseguir.

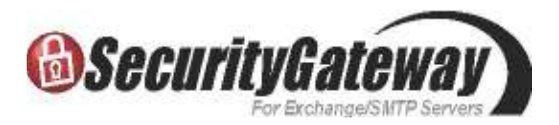

### Passo 3 – Termos de Licença

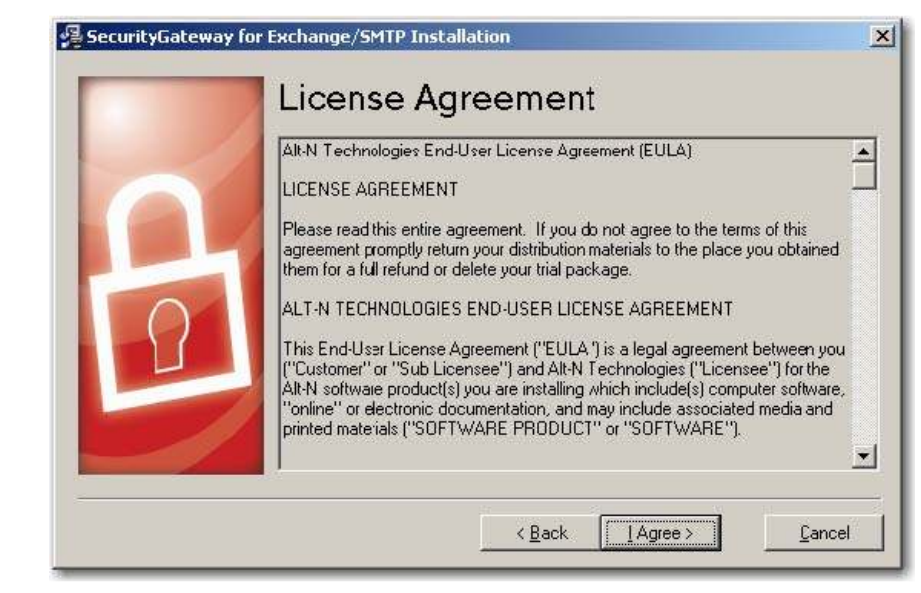

Leia os Termos da Licença e clique no botão "I Agree", para dizer que você concorda com os termos e continuar com a instalação.

### Passo 4 – Local de Instalação

| 🔏 SecurityGateway for | r Exchange/SMTP                                                                                      | × |
|-----------------------|----------------------------------------------------------------------------------------------------|---|
|                       | Select Destination Directory                                                                         |   |
|                       | Setup will install SecurityGateway for Exchange/SMTP in the following folder.                        |   |
|                       | To install into a different folder, click Browse, and select another folder.                         |   |
| 8                     | You can choose not to install SecurityGateway for Exchange/SMTP by clicking<br>Cancel to exit Setup. |   |
| 5                     | Destination Folder<br>U:\Program Files\Alt-N_1 echnologies\SecurityLiateway <u>Browse</u>            | ] |
|                       | < <u>B</u> ack <u>Next&gt;</u>                                                                       |   |

Selecione o diretório de instalação do SecurityGateway.

Clique em "Next" para continuar.

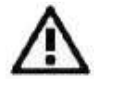

Por padrão o SecurityGateway é instalado no diretório \Arquivos de Programas\ para que não haja problemas com o Windows Vista,mas qualquer diretório pode ser especificado.

http://home.heniq.net/sg

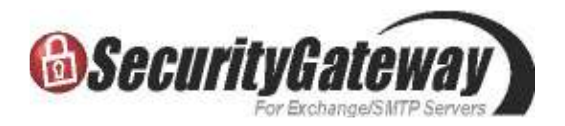

### Passo 5 – Informações de Registro

|   | Please enter the following information.                                                    |
|---|--------------------------------------------------------------------------------------------|
| 0 | License name                                                                               |
|   | Alt-N Lab<br>Company or distributor                                                        |
|   | Alt-N Technologies Lab<br>Registration key (leave blank for 30-day fully functional trial) |
|   |                                                                                            |
|   |                                                                                            |
|   |                                                                                            |

Digite suas informações para registro.

Clique no botão "Next" para continuar.

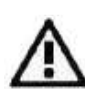

Ao deixar o campo "registration key" em branco, o software cria automaticamente uma licença trial para uso gratuito do produto por 30 dias.

### Passo 6 – Iniciar Instalação

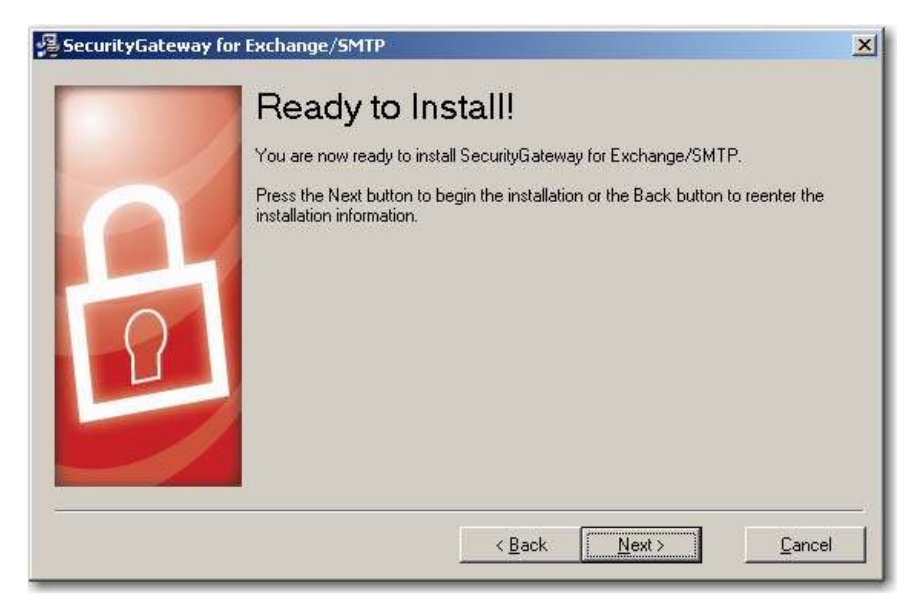

Clique em "Next" para continuar o processo de instalação.

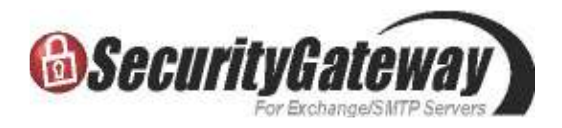

| Installing                                                    | × |
|---------------------------------------------------------------|---|
| Copying ClamAV files:<br>C:\\SecurityGateway\vcredist_x86.exe |   |
| 100%                                                          |   |
| Cancel                                                        |   |

Os arquivos são copiados no diretório de destino.

| Installing                        | × |
|-----------------------------------|---|
| SecurityGateway for Exchange/SMTP |   |
| Creating new database             |   |
| Cancel                            |   |

Então, a base de dados é criada.

#### Passo 7 – Seu Nome de Domínio

| What Is Your Domain Name?<br>Please enter your domain name here. Your domain name is the part to the right of the @ symbol in your email address. |
|----------------------------------------------------------------------------------------------------|
| Domain name company real<br>How will SecurityGateway for Exchange/SMTP determine who is a valid user for                                          |
| this domain?                                                                                                    |
| C SMTP "call forward" verification<br>C Active Directory / Exchange<br>C MDaemon using minger                                                     |
| C LDAP server                                                                                                    |

Digite o nome do domínio utilizado no seu endereço de email (ex: exemplo.com.br).

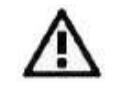

Se você possui múltiplos nomes de domínio para configurar no SecurityGateway, digite o primeiro aqui e após a instalação você poderá configurar os restantes.

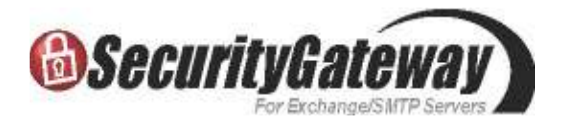

### Passo 8 – Escolhendo Método de Verificação

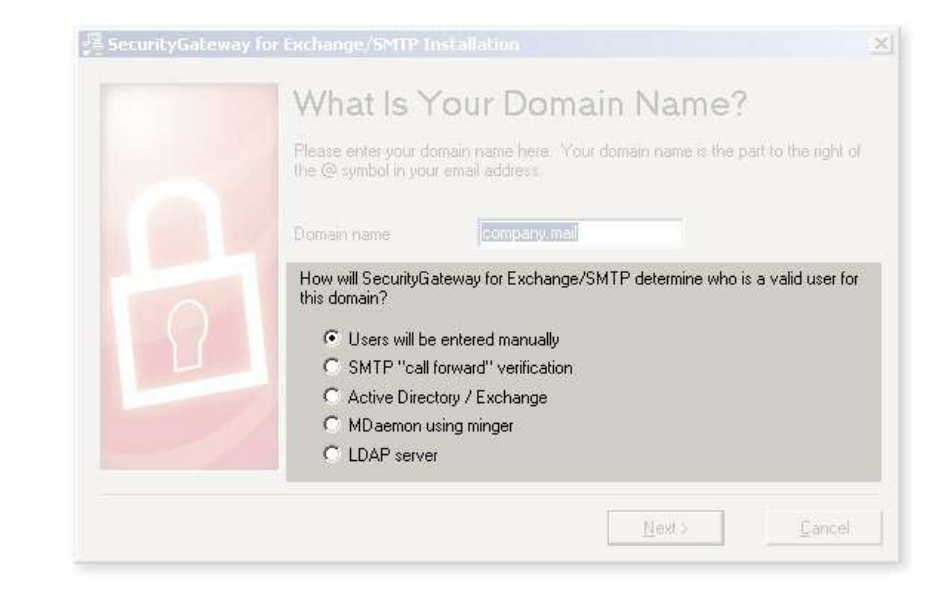

Escolha o modo que o SecurityGateway irá utilizar para confirmar se os usuários e os endereços de email local são válidos.

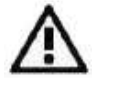

Isto pode ser alterado posteriormente, e você poderá selecionar várias opções. Isto é apenas a configuração inicial. Após escolher o modo de verificação inicial, clique em "Next" para continuar.

Os 05 (cinco) modos para Verificação dos Usuários são:

**1. Users will be entered manually (Usuários serão inseridos manualmente)** — O administrador irá inserir cada usuário / endereço manualmente para configuração no SecurityGateway.

**2. SMTP 'call forward' verification (Verificação SMTP por encaminhamento)** — Esta verificação utiliza uma sessão SMTP para determinar se um endereço existe no servidor de email. Se existir, o mesmo é adicionado automaticamente a base de dados e a mensagem é aceita.

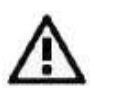

Ao utilizar este método para verificação, os apelidos (aliases) serão contados como usuários, então, os administradores devem ficar atentos na hora de determinar o tamanho da licença.

**3. Active Directory/ Exchange** — O SecurityGateway irá pesquisar no servidor AD/Exchange a validade dos endereços de email desconhecidos. Se forem válidos, serão adicionados.

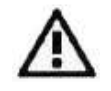

Neste método de verificação, os apelidos (aliases) serão reconhecidos normalmente e não serão considerados usuários para fins de licenciamento.

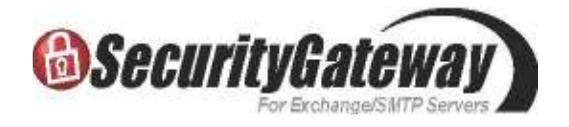

**4. MDaemon using Minger (MDaemon utilizando Minger)** — O SecurityGateway irá confirmar os endereços de email no servidor Minger do MDaemon.

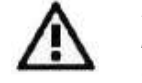

Neste método de verificação, os apelidos (aliases) serão reconhecidos normalmente e não serão considerados usuários para fins de licenciamento.

**5. LDAP server (Servidor LDAP)** — O SecurityGateway irá pesquisar uma base de dados LDAP para confirmar a validade de um endereço local desconhecido.

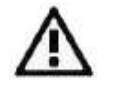

LDAP (Lightweight Directory Access Protocol) é o protocol de Internet para diretórios e é encontrado em diversas aplicações, incluindo alguns servidores de correio.

Assim como na Verificação SMTP, os apelidos (aliases) serão contados como usuários, então, os administradores devem ficar atentos na hora de determinar o tamanho da licença.

#### Passo 9 – Detalhes do Servidor de Email

| SecurityGateway for E<br>this email server:                                   | ver<br>Excharge/SMTP will send all en                          | hail for domain o | company.mai |
|-------------------------------------------------------------------------------|----------------------------------------------------------------|-------------------|-------------|
| Description<br>Host Name or IP:<br>Requires SMTP a<br>User name:<br>Password: | company mail mail server<br>mail.company mail<br>uthent cation | Port:             | 25          |
|                                                                               | I CRack New                                                    |                   | Cancel      |

**Description (Descrição)** — Este campo sera preenchido automaticamente com os dados do domínio que você inseriu na tela anterior.

Host Name or IP (Nome do Host ou IP) — Este campo sera preenchido automaticamente com os dados do domínio que você inseriu na tela anterior.

**Port (Porta)** — Defina a porta que o SecurityGateway irá utilizar para enviar as mensagens para o servidor de correio (a padrão é 25).

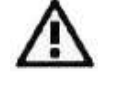

aqui.

Se você possui uma porta específica para comunicação com o servidor interno, você poderá configurar a mesma

http://home.henig.net/sg

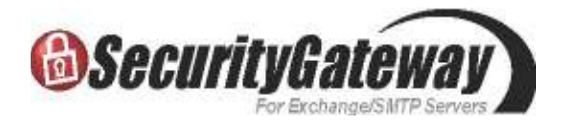

**Requires SMTP Authentication (Requer Autenticação SMTP)** — Finalmente, se você desejar que o servidor de correio se autentique no SecurityGateway ao enviar emails, as credenciais podem ser inseridas aqui durante a instalação.

Clique no botão "Next" para continuar.

### Passo 10 – Configuração da Conta do Administrador

|   | The created account will be a global administrat<br>from within SecurityGateway later. | or. You can set up more account |
|---|----------------------------------------------------------------------------------------|---------------------------------|
|   | Local User - member of local domain (compa                                             | ny maili                        |
|   | C External - not a member of local domain (con                                         | npany.mail                      |
|   | Full name                                                                              | mas                             |
|   | Mailbox (don't include a domain name)                                                  | irank.thomas                    |
|   | Password                                                                               | ******                          |
|   | Verify Password                                                                        | ******                          |
| 1 |                                                                                        | ,                               |

Set Up Administrator Account (Local user) - (Configurar Conta do Administrador (Usuário Local) — Esta conta é um administrador global com acesso a todas as configurações do SecurityGateway. Contas e Administradores adicionais podem ser configurados após a instalação.

Digite o Nome do Usuário (ex: Frank Thomas).

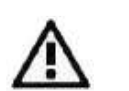

Em "Mailbox" digite apenas o nome que vem antes do símbolo '@' no endereço de email (ex: se o endereço de email for frank.thomas@exemplo.com.br, você deverá inserir em "mailbox" apenas 'frank.thomas').

Insira a senha do usuário — Sugerimos que você escolha uma senha robusta, composta de oito ou mais caracteres incluindo letras maiúsculas e minúsculas, números e caracteres especiais como: `~!@#\$%^&\*()\_-+={}[]\|:;"'`<>,.?/

Set Up Administrator Account (External) - (Configurar Conta do Administrador (Usuário Externo) — Um administrador pode ser uma conta externa dos domínios do SecurityGateway. Escolha essa opção e insira o endereço de e-mail completo desse Administrador. Este endereço sera o nome de usuário para efetuar login no SecurityGateway.

Clique no botão "Next" para continuar.

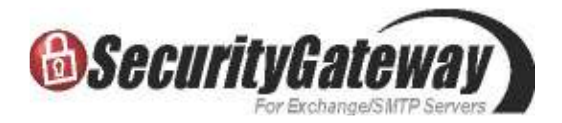

### Passo 11 – Configuração da Porta SMTP

| You can choose which ports to list                                                 | en for SMTP connections |  |
|------------------------------------------------------------------------------------|-------------------------|--|
| SMTP Ports:<br>Dedicated SSL Ports:<br>MSA Ports:<br>Defaults are 25, 465, and 587 | <b>25</b><br>465<br>587 |  |
| <b>2</b>                                                                           |                         |  |

**SMTP Ports (Portas SMTP)** — Para a maior parte das instalações, essas informações não precisam ser alteradas.

As portas devem ser mantidas em seus padrões, a não ser em circunstâncias especiais, como uma configuração personalizada para o servidor de correio interno ou um redirecionamento de porta no roteador, por exemplo.

Click em "Next" para continuar.

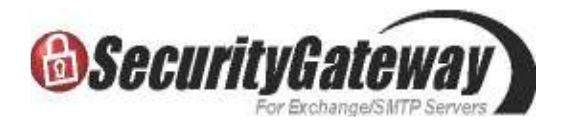

### Passo 12 – Interface de Usuário HTTP

| 0 | The HTTP Host Name will<br>summary report and other<br>HTTP Host Name: (ex: so | l be used to construct login lin<br>system generated email mess.<br>.company.mail) | iks for the quarantine<br>ages. |
|---|--------------------------------------------------------------------------------|------------------------------------------------------------------------------------|---------------------------------|
|   | sg.company.mail                                                                | 4 1 5 5 4 1 1 T D                                                                  |                                 |
| 8 | HTTP Port:<br>HTTPS Port:                                                      | 4000<br>4443                                                                       | Default: 4000                   |

**HTTP Host Name (Nome do Host HTTP)** — Este campo sera preenchido automaticamente com os dados do domínio que você inseriu na tela anterior.

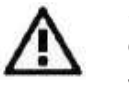

Se você deixar o nome de domínio official (ex: exemplo.com.br), o mesmo irá resolver para o seu servidor Web e não para o SecurityGateway.

**HTTP Port (Porta HTTP)** — Para a maioria das instalações, isso não precisa ser alterado.

A porta padrão de acesso é a 4000 e a SSL é a 4443.

Estas informações são importantes porque são utilizadas para o acesso via web a configuração do SecurityGateway. Este nome de host e porta serão utilizados em diversos links criados pelo SecurityGateway em mensagens de notificação e sumários de quarentena que serão enviados aos usuários.

Clique em "Next" para continuar.

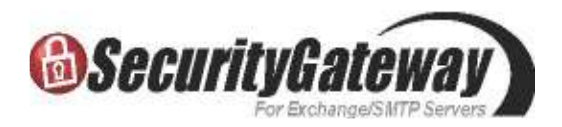

#### Passo 13 – Passos Finais

| 양철 SecurityGateway I | for Exchange/SMTP                                                | × |
|----------------------|------------------------------------------------------------------|---|
|                      | Finished                                                         |   |
|                      | Installation of SecurityGateway for Exchange/SMTP has completed. |   |
|                      |                                                                  |   |
|                      |                                                                  |   |
| 1                    |                                                                  |   |
|                      |                                                                  |   |
|                      |                                                                  |   |
|                      | K <u>B</u> ack <b>Einish &gt;</b>                                | 1 |

#### Sua configuração está complete.

Clique em "Finish" para finalizar a instalação.

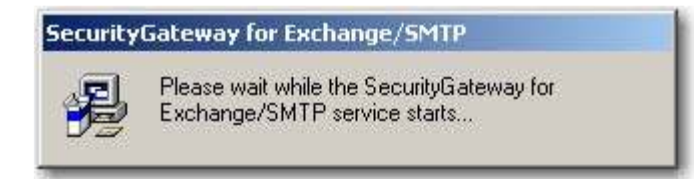

O serviço do SecurityGateway será iniciado.

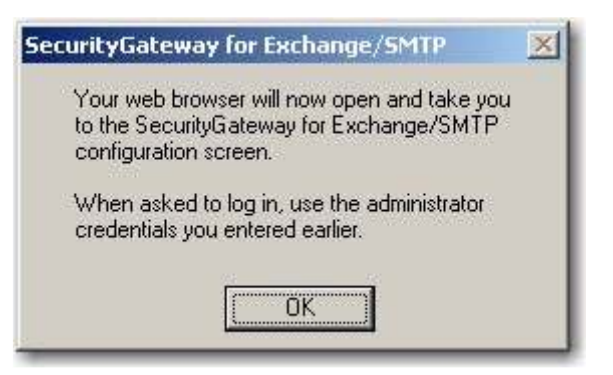

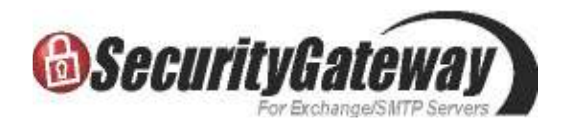

## Passo 14 – Login

| r | <b>BecurityGateway</b>                                                          |
|---|---------------------------------------------------------------------------------|
|   | main address: hys.froms<br>Persentit<br>Language: Ingle<br>age/20 Vergit/manual |
|   | To card plateway for the funge, 1999 v1.0.0 (2000 KI % To backges               |
|   |                                                                                 |

Você será direcionado para a tela de login do SecurityGateway.

Você está apto agora a efetuar login utilizando as credenciais de administrador global que você criou durante a instalação.

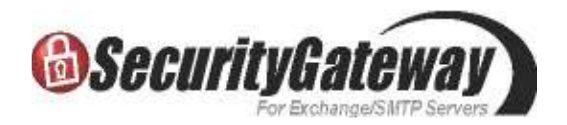

### Instalação Completa

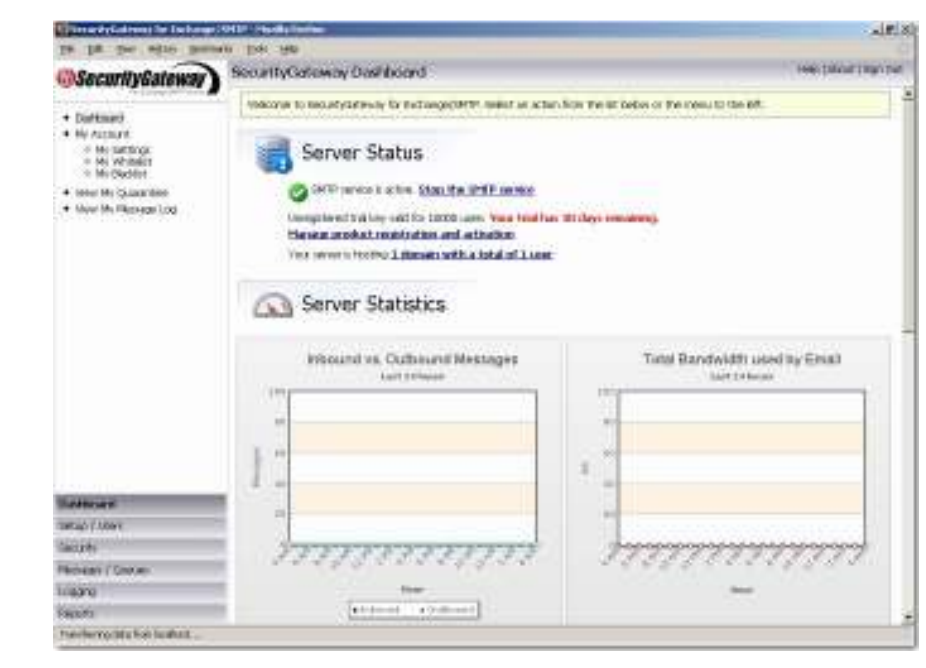

Parabéns, sua instalação está completa e você está pronto para começar a utilizar o SecurityGateway!